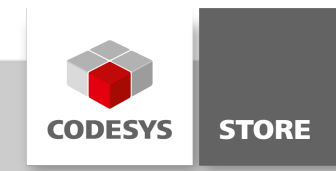

# **EtherCAT Example**

This example shows how to read and write IDN's with ServoDrive over EtherCAT. Another example shows how to read and write SDO's with CAN over EtherCAT as well as downloading a firmware file with File over EtherCAT.

## **Product description**

#### ServoDrive over EtherCAT

This example shows how to read and write IDN's with ServoDrive over EtherCAT. As hardware a Rexroth IndraDrive is used. It is also possible to switch the device to another one which uses ServoDrive over EtherCAT.

Several startup parameters can be set as device configuration. These parameters are called IDN's for devices using ServoDrive over EtherCAT. For each IDN the name, attribute, unit, minimum, maximum and value can be set as number or byte array with a maximum of four bytes.

#### File over EtherCAT

This example shows how to read and write SDO's with CAN over EtherCAT as well as downloading a firmware file with File over EtherCAT. It is also demonstrated how to get information about the master and slaves, like the number of active slaves or the state of the slave. As hardware two analog terminals with CAN over EtherCAT are used. The File over EtherCAT functions are implemented theoretically, without hardware.

For device configuration several startup parameters can be set. For devices which use CAN over EtherCAT an index and sub index is used for each parameter. For each parameter it is possible to read or write the value as number or byte array with a maximum of four bytes.

## **More information**

## ServoDrive over EtherCAT

Several startup parameters can be set as device configuration. These parameters are called IDN's for devices using ServoDrive over EtherCAT. For each IDN the name, attribute, unit, minimum, maximum and value can be set as number or byte array with a maximum of four bytes.

Two startup parameters are already set at the beginning. Look at the "startup parameters" tab on the device. The "slave" tab shows the EtherCAT address which is used to select the device. In the "EtherCAT\_Master" device under the "Master" tab the correct source address, where the device is connected must be set.

SoE: First the program has to wait for the EtherCAT master to be ready. Afterwards the IDN number 32 is read from device 1001 which was already set at startup. Additionally an IDN is written to the device and afterwards it is read again once as UINT value and as byte array. It is possible to read the name, attribute, unit, minimum, maximum and value of an IDN. Use the specific value at "byElem" for that. The "byDrive"value is not set, because the used device only has one. The index of the EtherCAT master is set at "usiCom" and the address in "uiDevice". Depending on the device, the timeout must be set high enough.

| ave Pr                  | ocess Data                   | Startup paramete | rs EtherCA    | T I/O Mappin  | g Status Infor    | mation                |           |               |
|-------------------------|------------------------------|------------------|---------------|---------------|-------------------|-----------------------|-----------|---------------|
| Address                 |                              |                  |               | Additional    |                   |                       |           |               |
| AutoIn                  | c Address:                   | 0                |               | Enabl         | e Expert Settings | Ether CAT.            | 5         |               |
| EtherC/                 | AT Address:                  | 1001             | A V           | 🔲 Optio       | nal               |                       |           |               |
| Distribute              | d Clock                      |                  |               |               |                   |                       |           |               |
| Select DC: SyncOut ECat |                              |                  | at Controlled |               |                   |                       |           |               |
| 🗸 ena                   | ble                          | 4000             | Sync Unit C   | ycle (µs)     |                   |                       |           |               |
| Sync0:                  |                              |                  |               |               |                   |                       |           |               |
| Ena                     | able Sync O                  |                  |               |               |                   |                       |           |               |
| Syn                     | nc Unit Cycle                | x 1              | -             | <u>م</u> 000  | Cycle Time        | (µs)                  |           |               |
| 🔘 Us                    | er Defined                   |                  | 50            | 00            | Shift Time        | (µs)                  |           |               |
| Sync1:                  |                              |                  |               |               |                   |                       |           |               |
| V En                    | able Sync 1                  |                  |               |               |                   |                       |           |               |
| 🔘 Syr                   | n <mark>c Unit Cyc</mark> le |                  | - 40          | 000 ÷         | Cycle Time        | (µs)                  |           |               |
| 🔘 Us                    | er Defined                   |                  | 0             | A<br>V        | Shift Time        | (µs)                  |           |               |
|                         |                              |                  |               |               |                   |                       |           |               |
| j Indral                | Drive_Basic_                 | Ls [] EtherCA    | I_Master      |               |                   |                       |           |               |
| ve Proc                 | ess Data Sta                 | rtup parameters  | therCAT I/O N | lapping Statu | Information       |                       |           |               |
| Line                    | Idn                          | Name             | Value         | Bitlength     | Abort if error    | Jump to line if error | Next line | Comment       |
| - <b>1</b>              | 5-0-0001                     | NC cycle time    | 4000          | 16            |                   |                       | 0         | NC cycle time |
|                         |                              |                  |               |               |                   |                       | -         |               |

#### File over EtherCAT

For device configuration several startup parameters can be set. For devices which use CAN over EtherCAT an index and sub index is used for each parameter. For each parameter it is possible to read or write the value as number or byte array with a maximum of four bytes.

Parameters for EL4132 and EL3142 are set before startup. By double click on one of these devices the "Startup parameters" tab is shown. One is already set and with the "New" button, more can be selected. The "Slave" tab shows the EtherCAT address which is later used for selecting the device. In the "EtherCAT\_Master" device under the "Master" tab the correct source address, where the device is connected must be set.

CoE: First the program has to wait for the EtherCAT master to be ready. Afterwards the parameter from device 1002 which is already set is read in a byte array and as dword. Additionally a parameter of four bytes is written and read afterwards. A parameter larger than four bytes is also written in this example. So far only the parameter values are used, but it is also possible to read the complete entry into a byte array. These values are device specific. All function blocks contain an "udiSdoAbort" variable. If an operation is canceled, this variable returns an abort code. The error to this code can be found in the CANOpen Spec.

FoE: This function demonstrates a way how to download a fictional firmware with File over EtherCAT. After the EtherCAT master is ready, memory for the complete firmware will be allocated. Then the specific slave is set to boot mode to download the firmware. When the download is finished, the memory will be released. The upload function has no direct relation to the firmware example it shall only demonstrate how the instance is called.

| ave Process Data     | Startup parameters     | EtherCAT I/O N  | lapping S                                                    | tatus Informa  | tion                  |           |         |
|----------------------|------------------------|-----------------|--------------------------------------------------------------|----------------|-----------------------|-----------|---------|
| Address              |                        | Addi            | itional                                                      |                |                       |           |         |
| AutoInc Address:     | -2 *                   |                 | <ul> <li>Enable Expert Settings</li> <li>Optional</li> </ul> |                | Ether <b>CAT</b>      |           |         |
| EtherCAT Address:    | 1003                   |                 |                                                              |                |                       |           |         |
| Distributed Clock    |                        |                 |                                                              |                |                       |           |         |
| Select DC:           | FreeRun/SM-Synd        | nron            |                                                              | •              |                       |           |         |
| enable               | 4000 Syn               | c Unit Cycle (µ | s)                                                           |                |                       |           |         |
| Sync0:               |                        |                 |                                                              |                |                       |           |         |
| Enable Sync 0        |                        |                 |                                                              |                |                       |           |         |
| 🔘 Sync Unit Cycle    | -                      |                 | ×                                                            | Cycle Time (µ  | s)                    |           |         |
| 🔘 User Defined       |                        | 0               | A.V.                                                         | Shift Time (µs | )                     |           |         |
| Sync1:               |                        |                 |                                                              |                |                       |           |         |
| Enable Sync 1        |                        |                 |                                                              |                |                       |           |         |
| 🔘 Sync Unit Cycle    | -                      |                 | A V                                                          | Cycle Time (µ  | s)                    |           |         |
| 🔘 User Defined       |                        | 0               | ×                                                            | Shift Time (µs | )                     |           |         |
|                      |                        |                 |                                                              |                |                       |           |         |
| Device EL3142        | EL4132                 |                 |                                                              |                |                       |           |         |
| ve Process Data Star | tup parameters EtherC4 | T I/O Mapping   | Status Info                                                  | ormation       |                       |           |         |
| Line Index:Subind    | ev Name                | Value           | Bitlength                                                    | Abort if error | lump to line if error | Next line | Comment |
|                      |                        | , and a         | energen                                                      |                |                       | 0         | connent |

## **General information**

#### Manufacturer:

3S-Smart Software Solutions GmbH Memminger Strasse 151 87439 Kempten Germany

## Support:

#### https://support.codesys.com

Item:

EtherCAT Example Item number: 000008 Sales:

CODESYS Store https://store.codesys.com

## Included in delivery:

CODESYS Package with example projects

## System requirements and restrictions

| System<br>Requirements and<br>Restrictions |                                                                                                    |  |  |  |  |  |
|--------------------------------------------|----------------------------------------------------------------------------------------------------|--|--|--|--|--|
| Programming System                         | CODESYS Development System V3.5.6.0 or higher                                                                                                    |  |  |  |  |  |
| Target System                              | CODESYS Control V3.5.6.0 or higher                                                                                                    |  |  |  |  |  |
| Supported<br>Platforms / Devices           | All<br>Notice: Use the project 'Device Reader' to find out the supported features of your<br>device. 'Device Reader' is available for free in the CODESYS Store. |  |  |  |  |  |
|                                            | ServoDrive over EtherCAT                                                                                                    |  |  |  |  |  |
|                                            | Rexroth IndraDrive Basic Cs (or any other device which uses ServoDrive over EtherCAT).                                                                           |  |  |  |  |  |
|                                            | To run the example with a CoDeSys Control Win V3 the WinPcap library must be installed (for a free download look at winpcap.org).                                |  |  |  |  |  |
|                                            | Add the component "Component.5=SysEthernet" into<br>"~\3SCoDeSys\GatewayPLC\CoDeSysControl.cfg".                                                                 |  |  |  |  |  |
|                                            | File over EtherCAT                                                                                                    |  |  |  |  |  |
|                                            | EtherCAT Beckhoff EK 1100                                                                                                    |  |  |  |  |  |
| Requirements                               | EL4132   2-channel analog output terminal -10+10 V, 16 bits                                                                                                    |  |  |  |  |  |
|                                            | EL3142   2-channel analog supply terminal 020 mA, single-ended, 16 bits                                                                                          |  |  |  |  |  |
|                                            | In the example a CoDeSys Control Win V3 is used, but it should run everywhere, where the EtherCAT master runs.                                                   |  |  |  |  |  |
|                                            | In order to understand abort codes, when an error occurs, the CANOpen Spec is needed.                                                                            |  |  |  |  |  |
|                                            | To run the example with a CoDeSys Control Win V3 the WinPcap library must be installed (for a free download look at winpcap.org).                                |  |  |  |  |  |
|                                            | Add into "~\3S CoDeSys\GatewayPLC\CoDeSysControl.cfg" the component<br>"Component.5=SysEthernet"                                                                 |  |  |  |  |  |
| Restrictions                               | •                                                                                                    |  |  |  |  |  |
| Licensing                                  | No license required                                                                                                    |  |  |  |  |  |

## System Requirements and Restrictions

Required Accessory

٠

Note: Not all CODESYS features are available in all territories. For more information on geographic restrictions, please contact sales@codesys.com.

Note: Technical specifications are subject to change. Errors and omissions excepted. The content of the current online version of this document applies.